## cegid

# Connexion aux plateformes de formation : Suivez le guide !

Que vous soyez administrateur de votre compte CegidLife, ou bien utilisateur, suivez cette procédure pour accéder aux **Contenus Pédagogiques Digitaux** et aux **Formations Microsoft 365**, inclus dans votre offre d'assistance.

### Vous êtes administrateur du compte CegidLife

🛆 Les 2 étapes doivent être effectuées **pour chaque utilisateur** 

### **1.** Étape 1 : Affectez un niveau de sécurité suffisant aux mots de passe

• Connectez-vous à votre espace client CegidLife, puis dans «Mon profil» en haut à droite

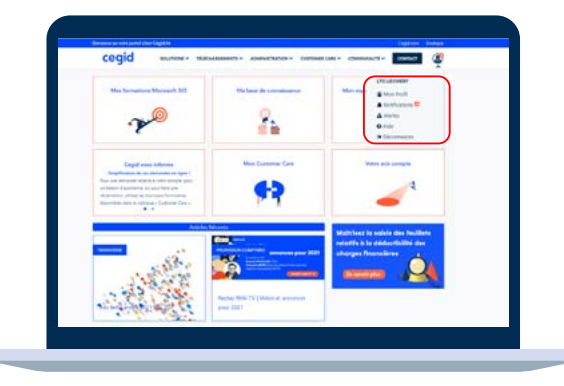

#### La liste de vos utilisateurs apparaît

• Cliquez sur le picto « crayon » de l'utilisateur concerné pour entrer dans son profil et le modifier

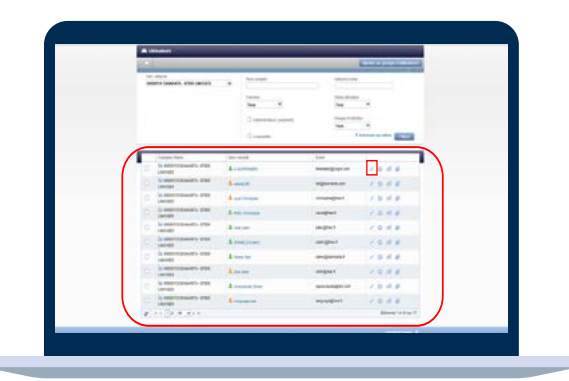

• Allez dans l'onglet de gauche symbolisant les «Utilisateurs»

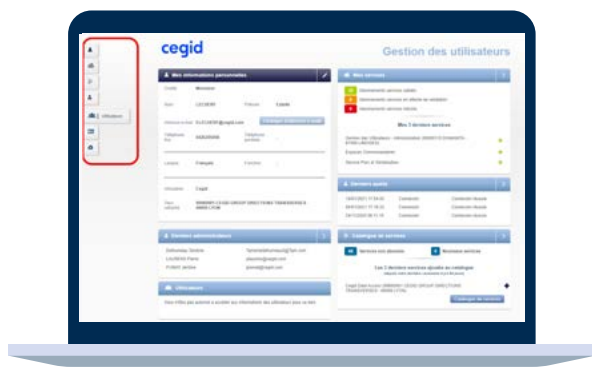

• Cliquez sur le picto crayon à droite de « Édition d'un utilisateur »

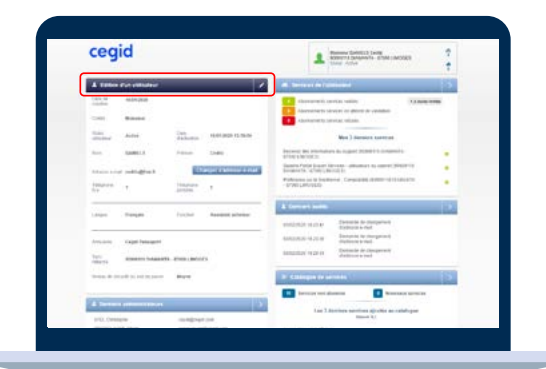

- Sélectionnez le niveau de sécurité de mot de passe souhaité :
  - Moyen → mot de passe à renouveler tous les 90 jours par l'utilisateur
  - Fort → mot de passe à renouveler tous les 45 jours par l'utilisateur
- Cliquez sur « Enregistrer » pour finaliser la modification

| cegid                                                                                                    | Immer bisklin Gars Immer bisklin Gars Immer bisklin Starspace                                                                                                    |
|----------------------------------------------------------------------------------------------------|----------------------------------------------------------------------------------------------------|
| A finite for encoder X                                                                                                    | A device of horses .                                                                                                    |
| Mark     Second       Mark     Second       Mark     Second | Banking and an and an an an an an an an an an an an an an                                                                                                    |
| alaan<br>Taraa da ahaa ahaa ahaa ahaa ahaa<br>Aa ahaa ahaa                                                                                                    | Company of a function Company of a function Company of a function Company Company |

### 2. Étape 2 : Abonnez les utilisateurs aux plateformes de formation

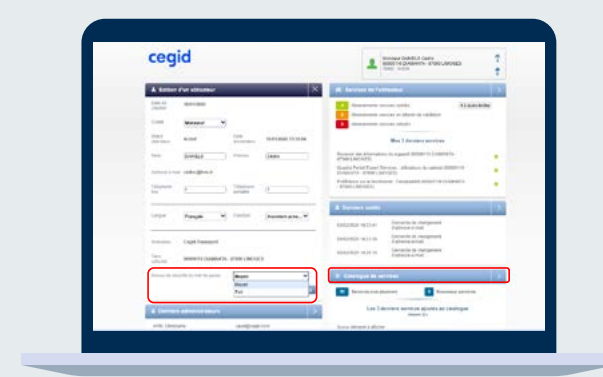

#### Dans la fiche de l'utilisateur :

- Cliquez sur « Catalogue de services »
- Sélectionnez les libellés Accès « Ma formation Microsoft 365 » et Accès « Cegid Learning » pour autoriser l'accès
- L'utilisateur reçoit automatiquement un mail de confirmation d'accès à un nouveau service.

Ces 2 étapes finies, votre utilisateur peut se connecter !

Bon à savoir :

Abonnements disponibles en fonction de votre contrat d'assistance :

#### **Cegid Learning**

- « Cegid Learning **Contrat Connect C30** : accès aux contenus pédagogiques **Premiers Pas**
- « Cegid Learning **Contrat Open G30** » : accès aux contenus pédagogiques **Premiers Pas et Fondamentaux**
- « Cegid Learning **Contrat Private I30** » : accès à tous les contenus pédagogiques : **Premiers Pas, Fondamentaux et Avancés**.

#### **Microsoft 365**

 Accès « Ma formation Microsoft 365 » et/ou « Ma formation Microsoft 365 Premium » → Abonnez-vous à tous les services pour accéder à l'ensemble des contenus disponibles dans votre offre d'assistance.

www.cegid.com

#### Avant de vous connecter :

Votre administrateur de compte vous a autorisé l'accès aux plateformes de formation Cegid Learning et Microsoft 365

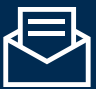

Vous recevrez un mail de confirmation intitulé « Vous avez accès à un nouveau service/module produit »

## Votre administrateur a modifié le niveau de sécurité de votre mot de passe

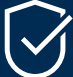

Votre mot de passe est conforme : vous pouvez vous connecter

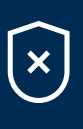

Votre mot de passe n'est pas conforme : une page de connexion apparaît automatiquement lorsque vous tenterez de vous connecter → Modifiez votre mot de passe

Ces 2 actions confirmées, vous pouvez vous connecter !

## 1. Étape 1

Sur votre espace client CegidLife : Saisissez votre identifiant et votre code personnel

## **2.** Étape 2

#### Accédez à vos espaces de formation :

« Mon espace personnel de formation » et « Mes formations Microsoft 365 »

### 3. Étape 3

Découvrez les contenus disponibles en fonction de votre niveau d'assistance

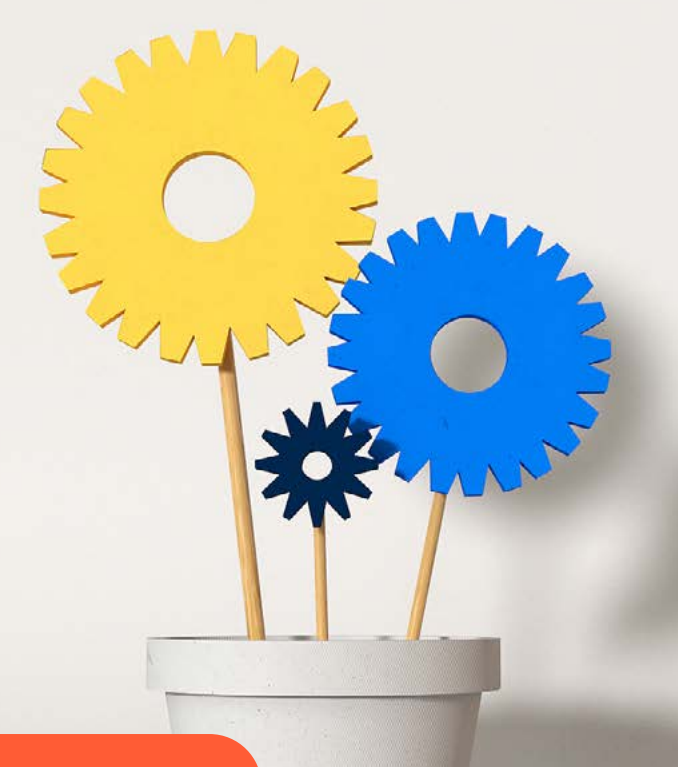

**JE ME CONNECTE A CEGIDLIFE**